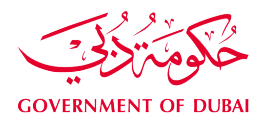

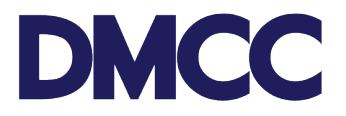

## SERVICE REQUEST MANUAL

## SHARE TRANSFER FOR DMCC MEMBER COMPANIES

#### Purpose

This document is designed to define and illustrate the online process related to 'Share Transfer'. This document will brief you on how to apply for this service request and what to expect at the different stages in terms of the online interface, the notification emails and text messages as well as the expected output.

### **Relevant Documents**

The request for 'Share Transfer' operates in conjunction with but is not limited to the belowstated policies and guidelines:

- DMCC Company Regulations
- Free Zone Rules & Regulations
- <u>Guidance Notes Share Transfer</u>

### Applicability

This document will apply to all DMCC member companies with active licences if they do not have any account sanctions.

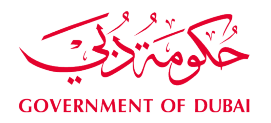

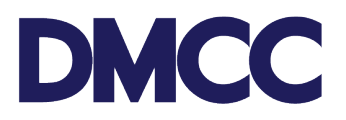

#### Steps

- 1. Log in to the <u>DMCC Member Portal</u>.
- 2. Navigate to Company Services to view the options under 'Company Amendment Services'. Choose 'Share Capital' and 'Transfer Shares'.

| DMCC                     |                                                                                     |                                                      |                                      |                                                                      | Help Centre         | +971 4 424 9600               | 600 54 3622           | 4          |
|--------------------------|-------------------------------------------------------------------------------------|------------------------------------------------------|--------------------------------------|----------------------------------------------------------------------|---------------------|-------------------------------|-----------------------|------------|
| HOME MY COMPANY          | MY EMPLOYEES MY REPORTS N                                                           | IY REQUESTS MY CASES ID                              | DEAS BUSINESS APPS                   | MANAGE DDS                                                           | MY ESIGN            |                               | Search                | Sub        |
| Employee Services        | Company Service Requests<br>Apply for all types of company services, including lice | for<br>ensing, company amendments, and letters and c | certificates. Also update your Busin | ess Directory listing.                                               |                     |                               |                       |            |
| Member Services          | Borrow Original Legal Documents                                                     | Company Amendment S                                  | Services                             | Company Coordinator                                                  |                     | Dormancy                      | Services              |            |
| Property Services        | Borrow Original Legal Documents                                                     | Adoption of AOA                                      |                                      | Company Coordinator                                                  |                     | ▶ Dormanc                     | y                     |            |
| Value Added Services     | Liconsing Services                                                                  | ► Appointments                                       |                                      | Official Communicatio                                                | 25                  | Lindata Da                    | tails and E-sign Su   | bsoriation |
| Compliance Services      | Additional License                                                                  | Company Winding Up                                   |                                      | DMCC business director                                               | IS IN               | Manage I                      | CYC and E-Sign Subsc  | rintion    |
| Online Booking           | Amendments                                                                          | Employment contract ma                               | aster                                | <ul> <li>Extracts and certificate</li> </ul>                         | s                   | <ul> <li>Parent Co</li> </ul> | ompany Officers       | npuon      |
| Promotion Packages       | <ul> <li>Apply to Submit Certificate of Good Stand<br/>parent company)</li> </ul>   | ding (for Financial year                             |                                      | <ul> <li>NOC Requests to Third<br/>Registration Amendment</li> </ul> | Party Authorities - | ► Update N                    | ame/Nationality/Legal | Address    |
| Portal Balance           | Apply/Update Insurance                                                              | Name change                                          |                                      | <ul> <li>NOCs and Letters from</li> </ul>                            | DMCC                | Value Add                     | ed Services (New)     |            |
| Visa Deposit<br>Utilised | Company Re-Activation                                                               | Refund Services                                      |                                      | VAT Services                                                         |                     | Comment                       | orative Certificate   |            |
| Account Name             | Dedicated Workstation Permit Services                                               | <ul> <li>Share capital</li> </ul>                    |                                      |                                                                      |                     |                               |                       |            |
| Visas Used/              | Dual License                                                                        | Transfer shares                                      |                                      |                                                                      |                     |                               |                       |            |
| Tra un Dalaren           | License Renewal                                                                     | Share Amendment                                      |                                      |                                                                      |                     |                               |                       |            |
| View Online Receipts     | <ul> <li>NOC Requests to Third Party Authorities</li> <li>New/Renewal</li> </ul>    | Ultimate Beneficial Owner                            | er                                   |                                                                      |                     |                               |                       |            |
|                          | Operational Fitness Certificate (OFC)                                               |                                                      |                                      |                                                                      |                     |                               |                       |            |
|                          | Permits                                                                             |                                                      |                                      |                                                                      |                     |                               |                       |            |
|                          | Update Existing lease                                                               |                                                      |                                      |                                                                      |                     |                               |                       |            |

3. The system will display all active E-Signatories of the shareholders who need to sign documents throughout the process.

If e-signatures are not enabled for all signatories, select 'Request Update' to access the 'Manage KYC and E-sign Subscription' service request. After activating the e-signature, you may proceed with submitting the share transfer service request.

Once e-signatures are active, please click 'Confirm' to continue with the Share Transfer service request.

|  | To move forward                    | d with this service reque                            | st, all shareholders will                       | need to electronical | lly sign documents on   | ce DMCC has reviewed th   | e request. The signatories |
|--|------------------------------------|------------------------------------------------------|-------------------------------------------------|----------------------|-------------------------|---------------------------|----------------------------|
|  | will receive one-                  | time passwords on their                              | r mobile numbers and                            | email addresses for  | electronic signature a  | uthentication.            |                            |
|  | Prior to advanci                   | ng with this service requ                            | est, please take the fo                         | llowing actions:     |                         |                           |                            |
|  | 1. If the below<br>2. If the below | details are correct, ple<br>details are incorrect or | ase select 'Confirm.'<br>if the signatories are | a not enabled for e- | signatures please se    | lect 'Request Undate '    |                            |
|  | 3. If there is a s                 | ervice request already                               | in progress to activa                           | te e-signatures, kin | dly fulfill the necessa | ary requirements to close | e it before proceeding     |
|  | with this servic                   | e request.                                           |                                                 |                      |                         |                           |                            |
|  | Name                               | Role                                                 | Parent Company                                  | Mobile Number        | Email Address           | E-Signature               | In-Progress E-sign SR      |
|  |                                    | ShareHolder                                          |                                                 |                      |                         | Active                    |                            |
|  |                                    |                                                      |                                                 |                      |                         | Cancel                    | firm Poquest Lindate       |
|  |                                    |                                                      |                                                 |                      |                         | Cancer                    | inim Request Opdate        |
|  |                                    |                                                      |                                                 |                      |                         |                           |                            |
|  |                                    |                                                      |                                                 |                      |                         |                           |                            |
|  |                                    |                                                      |                                                 |                      |                         |                           |                            |

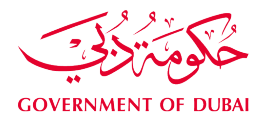

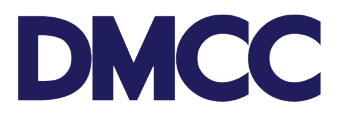

4. Upon confirming, the client can create application and fill out the required information and click next.

| Application - Transfer a company                                                                                            | 's share capital                                                                                                    |                                                 |                                                  |                                                                                                  |                                        |
|----------------------------------------------------------------------------------------------------|----------------------------------------------------------------------------------------------------|-------------------------------------------------|--------------------------------------------------|--------------------------------------------------------------------------------------------------|----------------------------------------|
| Please submit this service request to u<br>Kindly ensure that all existing sharehol<br>Checking the shareholders for whom e | pdate the Shareholder's structure as per the applicatic<br>lder(s) are e-signature activated by:<br>-signature is not yet activated by clicking here and the | n. To know more about<br>en by submitting a Man | the requirements and p<br>age KYC and E-Sign Sub | rocess, click here to access the guidelines and t<br>scription request if not already submitted. | here to check the schedule of charges. |
| Create Application                                                                                                    | Add New Shareholders                                                                                                    | Transfe                                         | er Shares                                        | Add/Edit UBO                                                                                     | Add/Edit POA                           |
| Company Details                                                                                                    |                                                                                                    |                                                 |                                                  |                                                                                                  |                                        |
| Account Name                                                                                                    |                                                                                                    |                                                 | Account Number                                   |                                                                                                  |                                        |
| Resolution Date                                                                                                    |                                                                                                    |                                                 | Portal User's Email                              |                                                                                                  |                                        |
|                                                                                                    |                                                                                                    | 苗                                               |                                                  |                                                                                                  |                                        |
| Send SMS To Mobile                                                                                                    |                                                                                                    |                                                 |                                                  |                                                                                                  |                                        |
|                                                                                                    |                                                                                                    |                                                 |                                                  |                                                                                                  |                                        |
|                                                                                                    |                                                                                                    | N                                               | lext                                             |                                                                                                  |                                        |

5. Once the Company Details information is filled out, select 'Add New Shareholders' wherein you will have the option to either 'Add Individual Shareholder' or 'Add Corporate Shareholder.'

| Application - Transfer a company's s<br>Application - Transfer a company's s<br>Please submit this service request to upp<br>Kindly ensure that all existing shareholder<br>Checking the shareholders for whom e-s | share capital<br>date the Shareholder's structure as per th<br>er(s) are e-signature activated by:<br>signature is not yet activated by clicking i | e application. To know more about the requirements and pr<br>tere and then by submitting a Manage KYC and E-Sign Subs | Back T<br>occess, click here to access the guidelines and h<br>cription request if not already submitted. | o Service Request Cancel Service Request |
|----------------------------------------------------------------------------------------------------|----------------------------------------------------------------------------------------------------|----------------------------------------------------------------------------------------------------|----------------------------------------------------------------------------------------------------|------------------------------------------|
|                                                                                                    | Add New Shareholders                                                                                                    | Transfer Shares                                                                                                    | Add/Edit UBO                                                                                              | Add/Edit POA                             |
| Prease select the new shareh                                                                                                    | Add Individual                                                                                                    | ι want το adα(in a case of an internal transfer click n                                                               | Add Corporate                                                                                             |                                          |
|                                                                                                    | Shareholder                                                                                                    | Previous Next                                                                                                    | Shireholder                                                                                               |                                          |

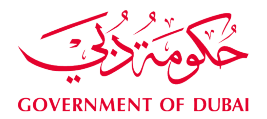

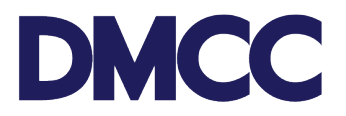

### 5.a. Steps for adding Individual Shareholder

For Individual Shareholder, click 'Add Individual Shareholder', click 'Next', and enter the New Shareholder's 'Passport Information', 'UAE Visa Information', 'Legal Address', 'Residential Address', 'Communication Address' and the 'Communication Details Information'. Once it's filled out completely, click 'Save Amendment.'

|                                                                 | Enter New Sha                         | eholder Details         |                     |                       |                             |
|-----------------------------------------------------------------|---------------------------------------|-------------------------|---------------------|-----------------------|-----------------------------|
| Passport Information                                            | UAE Visa Information Legal /          | Address                 | Residential Address | Communication Address | Communication Detail Inform |
| Passport Details                                                |                                       |                         |                     |                       |                             |
| * Full Name (As Per Passport)                                   |                                       | New Passport Number     |                     |                       |                             |
| *Date of Birth                                                  |                                       | Gender                  |                     |                       |                             |
|                                                                 | 苗                                     |                         |                     |                       | •                           |
| *Country of Birth                                               | •                                     | * Passport Issue Date   |                     |                       | 繭                           |
| * Place of Birth                                                |                                       | * Passport Expiry Date  |                     |                       |                             |
|                                                                 |                                       |                         |                     |                       | 苗                           |
| *Domicile / Country of Issue                                    | _                                     | * Place of Issue        |                     |                       |                             |
|                                                                 |                                       |                         |                     |                       |                             |
|                                                                 |                                       |                         |                     |                       |                             |
|                                                                 | Enter New Sha                         | reholder Details        |                     |                       |                             |
|                                                                 | UAE Visa Information Legal            | Address                 | Residential Address | Communication Address | Communication Detail Inform |
| 😆 UAE Visa Information                                          |                                       |                         |                     |                       |                             |
| *Holding a UAE Visa ?                                           |                                       | * Visa Type             |                     |                       |                             |
|                                                                 | · · · · · · · · · · · · · · · · · · · | Select an Option        |                     |                       | •                           |
| * Visa Number                                                   |                                       | * Visa Expiry Date      |                     |                       |                             |
|                                                                 |                                       |                         |                     |                       | 箇                           |
| Emirates ID Number                                              |                                       | Visa U.I.D Number       |                     |                       |                             |
|                                                                 | Previous                              | Next                    |                     |                       |                             |
|                                                                 |                                       |                         |                     |                       |                             |
|                                                                 | Enter New Sha                         | reholder Details        |                     |                       |                             |
| $\langle \cdot \rangle \rangle \rangle \rangle \rangle \rangle$ | - Legal                               | Address                 | Residential Address | Communication Address | Communication Detail Inform |
| 🖄 Legal Address                                                 |                                       |                         |                     |                       |                             |
|                                                                 |                                       |                         |                     |                       |                             |
| - Apartment / Villa Number (LA)                                 |                                       | - street / Area (LA)    |                     |                       |                             |
| * City of Current Residence (LA)                                |                                       | * Country of Current Re | esidence (LA)       |                       |                             |
|                                                                 |                                       |                         |                     |                       | •                           |
| *P.O.Box / Postal Code / Zip Code (LA)                          | ]                                     |                         |                     |                       |                             |
|                                                                 |                                       |                         |                     |                       |                             |
|                                                                 | Previous                              | Next                    |                     |                       |                             |

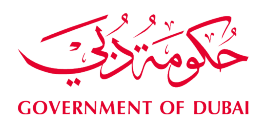

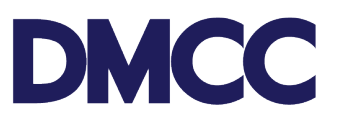

Enter New Shareholder Details

|                                             |       |   |               |              | Periden                | tial Address | Communication Address | Communication Datail Inform |
|---------------------------------------------|-------|---|---------------|--------------|------------------------|--------------|-----------------------|-----------------------------|
| Residential Address                         | × /   | Ý |               | ×            | Residen                |              | Communication Address | communication Detail monn   |
| Copy Legal Address                          |       |   |               |              |                        |              |                       |                             |
| Annenené (Ville Number (DA)                 |       |   |               | * Street ( A | (BA)                   |              |                       |                             |
| Apartment / Villa Number (KA)               |       |   |               | - Street / A | ea (KA)                |              |                       |                             |
| City of Current Residence (RA)              |       |   |               | * Country o  | f Current Residence (I | RA)          |                       |                             |
| P.O.Box / Postal Code / Zip Code (RA)       |       |   |               |              |                        |              |                       |                             |
|                                             |       |   |               |              |                        |              |                       |                             |
|                                             |       |   | Prev          | vious        |                        |              |                       |                             |
|                                             |       |   | Enter New S   | Shareholder  | Details                |              |                       |                             |
|                                             |       |   |               | ,            |                        |              |                       |                             |
| Communication Address                       | × /   | Ý |               | ~            |                        | ×/           |                       | Communication Detail morm   |
| 🖌 Copy Legal Address                        |       |   |               |              |                        |              |                       |                             |
| Apartment / Villa Number                    |       |   |               | * Street / Å |                        |              |                       |                             |
| Apartment / vina ivuniser                   |       |   |               |              | ca                     |              |                       |                             |
| *City of Current Residence                  |       |   |               | * Country o  | Current Residence      |              |                       |                             |
| * P.O.Box / Postal Code / Zip Code          |       |   |               |              |                        |              |                       |                             |
|                                             |       |   |               |              |                        |              |                       |                             |
|                                             |       |   | Prev          | vious        |                        |              |                       |                             |
|                                             |       |   | Enter New     | Shareholder  | Details                |              |                       |                             |
| $\langle \rangle$                           | ~     | ~ | $\rightarrow$ | ~            | >                      | ~            | ~                     | Communication Detail Inform |
| S Communication Detail Information          | on    |   |               |              |                        |              |                       |                             |
| *Mobile Number (Country Code & Mobile Numb  | er)   |   |               | *Email Add   | ress                   |              |                       |                             |
|                                             |       |   |               |              |                        |              |                       |                             |
| E-Signature Subscription Information        | ation |   |               |              |                        |              |                       |                             |
| * Mobile Number (Country Code & Mobile Numb | per)  |   |               | * Re-confin  | n Mobile Number        |              |                       |                             |
| • Farail Address                            |       |   |               |              | n Email Address        |              |                       |                             |
|                                             |       |   |               | - Ke-confin  | n cmail Address        |              |                       |                             |
|                                             |       |   | Previous      | Save Amendn  | ent )                  |              |                       |                             |

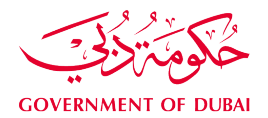

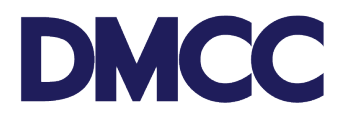

### 5.b. Steps for adding Corporate Shareholder

For new Corporate Shareholder, select 'Add Corporate Shareholder', click 'Enter Details' and the 'Company Information' to fill out the required information. Once it's filled out completely, click 'Save Amendment.'

| Application - Transfer a<br>Please submit this service ree<br>Kindly ensure that all existin<br>Checking the shareholders for | a company's share capital<br>quest to update the Shareholder's structu<br>g shareholder(s) are e-signature activated<br>or whom e-signature is not yet activated b | re as per the application. To know more<br>by:<br>by clicking here and then by submitting | e about the requirements and process, o<br>a Manage KYC and E-Sign Subscription | lick here to access the guidelin<br>request if not already submit | Back To Serv<br>nes and here to check the schedule of charg<br>ted. | ce Request Cancel Sevice Request |
|----------------------------------------------------------------------------------------------------|----------------------------------------------------------------------------------------------------|-------------------------------------------------------------------------------------------|---------------------------------------------------------------------------------|-------------------------------------------------------------------|---------------------------------------------------------------------|----------------------------------|
| ~                                                                                                    | Ad                                                                                                    | d New Shareholders                                                                        | Transfer Shares                                                                 | <u>}</u>                                                          | Add/Edit UBO                                                        | Add/Edit POA                     |
| Please Select the n           Shareholder detail                                                                              | ew shareholder type(Individual/Corp                                                                                                    | orate) you want to add(in a case o                                                        | of an internal transfer click next ).                                           |                                                                   | Add Corporate<br>Shareholder                                        |                                  |
| ACTION                                                                                                    | SHARE HOLDER NAME                                                                                                    | PASSPORT/REGISTRATION NO.                                                                 | NATIONALITY/COUNTRY OF                                                          | CURRENT NO OF SHARES                                              | PROPOSED NO OF SHARES                                               | EACH SHARE VALUE                 |
| 1 1                                                                                                    |                                                                                                    |                                                                                           |                                                                                 |                                                                   |                                                                     |                                  |
| N 🗇                                                                                                    |                                                                                                    |                                                                                           |                                                                                 |                                                                   |                                                                     |                                  |

|                                       | Enter New Shareholder Details |
|---------------------------------------|-------------------------------|
| Enter Details                         | Company Information           |
| Ssuing Authority/Registration Details |                               |
| *Registration No.                     | Domicile/Country Of Issue     |
| *Issuing Authority                    |                               |
| Select an Option                      |                               |
| Scorporate Details                    | Search                        |
| *Company Name                         | * Registration Date           |
|                                       | Next                          |
|                                       |                               |

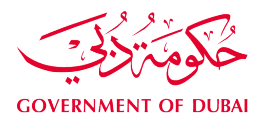

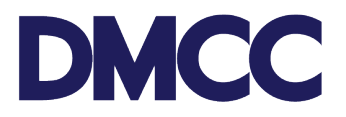

Note: For Ultimate Beneficiary Owner (UBO) declaration, make sure of selecting the correct structure if it's a 'Publicly Listed Company in Stock Exchange', a 'Government / State Owned Entity' or declaring if 'There are beneficial owner(s) holding more than 25% of shares or 'No beneficial owner is holding 25% of shares or more

| Enter New Sh                                                                                                    | areholder Details                               |
|----------------------------------------------------------------------------------------------------|-------------------------------------------------|
| ✓                                                                                                    | Company Information                             |
| Additional Information                                                                                                    |                                                 |
| *Address 1                                                                                                    | *Address 2                                      |
| Address 3                                                                                                    | Fax                                             |
| Website                                                                                                    | Nature of business                              |
| *Company Public Listed<br>Select an Option                                                                                  | N me of Stock Exchange/ Government entity       |
| This is a Publicly Listed Company in Stock Exchange.<br>This is a Government / State Owned Entity.                          |                                                 |
| There are beneficial owner(s) holding more than 25% of shares<br>Taxas is no handfinal owner, holding 25% of shares or more | Sar         Amendment           100         100 |
| There is no beneficial owner holding 20% of shares of more                                                                  |                                                 |

| Additional Information   | Company Information                       |
|--------------------------|-------------------------------------------|
| Additional Information   |                                           |
|                          |                                           |
| *Address 1 */            | *Address 2                                |
| Fa Fa                    | fax                                       |
| Website Ni               | Nature of business                        |
| Company Public Listed  N | Name of Stock Exchange/ Government entity |
|                          |                                           |

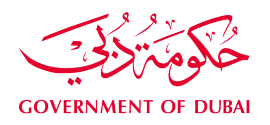

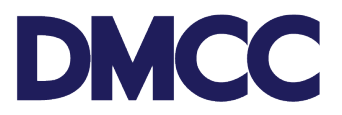

6. After filling in the details of the new Shareholders, select **'Transfer Shares'** and choose **'Select Destination Shareholder'** to transfer the shares of the Source Shareholder (Seller) to the Destination Shareholder (Buyer). Once the transfer is done, click **'Confirm'** and **'Next'** to proceed to the next step.

| ase submit this service request to update the<br>dly ensure that all existing shareholder(s) a                                    | e Shareholder's structure as<br>e e-signature activated by:   | per the application. To know more about              |                                                    |                                                                                                    |                                                                |                        |
|----------------------------------------------------------------------------------------------------|---------------------------------------------------------------|------------------------------------------------------|----------------------------------------------------|----------------------------------------------------------------------------------------------------|----------------------------------------------------------------|------------------------|
| king the shareholders for whom e-signation                                                                                        | re is not yet activated by cli                                | cking here and then by submitting a Mar              | nage KYC and E-Sign Subscription request if not    | already submitted.                                                                                                    |                                                                |                        |
| ~                                                                                                    | >                                                             | <pre> </pre>                                         | Transfer Shares                                    | Add/Edit UBO                                                                                                    | A                                                              | dd/Edit POA            |
|                                                                                                    |                                                               |                                                      |                                                    |                                                                                                    |                                                                |                        |
| Ĩa -                                                                                                    | Transfer S                                                    | Share                                                |                                                    | <b>T</b> a                                                                                                    |                                                                |                        |
| Registration No:                                                                                                    |                                                               | Passport:                                            |                                                    | Registration No:                                                                                                    |                                                                |                        |
| Domicile/Country Of Issue:<br>Current No Of Shares:                                                                               |                                                               | Current No Of Shares:                                |                                                    | Current No Of Share                                                                                                    | s:                                                             |                        |
| Proposed No Of Shares:                                                                                                    |                                                               | Proposed No Of Shares                                | 5:                                                 | Proposed No Of Shar                                                                                                    | res:                                                           |                        |
| See More Details                                                                                                    |                                                               | See More Details                                     |                                                    | See More Details                                                                                                    |                                                                |                        |
| Share Transfer Details<br>minimum share capital per shareholder is AEI<br>lations of DMCC and Dubai Naturalization an             | 10,000. In case any of the Sha<br>I Residency Department (DNR | reholder's intends to apply for a UAE visa, a<br>D). | minimum share capital of AED50,000 is required for | r that shareholder. Visa issuance is howeve                                                                                                    | er subject to additional condition                             | ns under the rules and |
| Source Share Holder                                                                                                    |                                                               | Destination Share Holder                             | No of Shares Transfered                            | Type Of Shares                                                                                                    | Payment Method                                                 |                        |
|                                                                                                    |                                                               |                                                      |                                                    |                                                                                                    |                                                                | â 🖉                    |
|                                                                                                    |                                                               | Select Destination Sharehol                          | Transfer Shares                                    |                                                                                                    |                                                                |                        |
| FROM                                                                                                    |                                                               | Select Destination Sharehol                          | Transfer Shares                                    | :                                                                                                    | то                                                             |                        |
| FROM<br>Total Shares:<br>Share Value:                                                                                             | 15<br>1000                                                    | Select Destination Sharehol                          | Transfer Shares                                    | Total Shares:<br>Share Value:                                                                                                    | TO<br>10<br>1000                                               |                        |
| FROM<br>Total Shares:<br>Share Value:<br>Share Type Payment Metho                                                                 | 15<br>1000<br>1 Shares                                        | Select Destination Sharehol                          | Transfer Shares                                    | Total Shares:<br>Share Value:<br>Share Type                                                                                                    | 10<br>10<br>1000<br>Payment Method                             | Shares                 |
| FROM<br>Total Shares:<br>Share Type Payment Metho<br>Ordinary shares Cash                                                         | 15<br>1000<br>1 Shares<br>15 Tra                              | Select Destination Sharehol                          | Transfer Shares                                    | Call Shares:<br>Share Value:<br>Share Type<br>Ordinary shares                                                                                                    | TO<br>10<br>1000<br>Payment Methed<br>Cash                     | Shares<br>10           |
| FROM<br>Total Shares:<br>Share Value:<br>Share Type Payment Metho<br>Ordinary shares Cash                                         | 15<br>1000<br>1 Shares<br>15 Tra                              | select Destination Sharehol                          | Transfer Shares                                    | Total Shares:<br>Share Value:<br>Share Type<br>Ordinary shares                                                                                                    | TO<br>10<br>1000<br>Payment Method<br>Cash                     | Shares<br>10           |
| FROM Total Shares: Share Type Payment Metho Ordinary shares Cash                                                                  | 15<br>1000<br>1 Shares<br>15 Tra                              | select Destination Sharehol                          | Transfer Shares                                    | Total Shares:<br>Share Value:<br>Share Type<br>Ordinary shares                                                                                                    | TO<br>10<br>1000<br><b>Payment Method</b><br>Cash              | Shares<br>10           |
| Total Shares: Share Value: Share Type Payment Metho Ordinary shares Cash FROM                                                     | 15<br>1000<br>15 Tra                                          | Select Destination Sharehol                          | Transfer Shares                                    | Total Shares:         Share Value:         Share Type         Ordinary shares                                                                                                    | TO<br>10<br>1000<br>Payment Method<br>Cash                     | Shares<br>10           |
| FROM Total Shares: Share Value: Share Type Payment Metho Ordinary shares Cash FROM                                                | 15<br>1000<br>4 Shares<br>15 Tra                              | Select Destination Sharehol                          | Transfer Shares                                    | Total Shares:<br>Share Value:<br>Share Vype<br>Ordinary shares                                                                                                    | TO<br>10<br>1000<br>Payment Method<br>Cash                     | Shares<br>10           |
| FROM Total Shares: Share Type Payment Metho Ordinary shares Cash FROM FROM                                                        | 15<br>1000<br>15 Tra<br>15 Tra                                | Select Destination Sharehold                         | Transfer Shares                                    | Cordinary shares                                                                                                    | TO<br>10<br>10<br>10<br>10<br>10<br>10<br>10<br>10<br>10<br>10 | Shares<br>10           |
| FROM Total Shares: Share Value: Share Type Payment Metho Ordinary shares Cash FROM Tal Shares: are Value: are Type Payment Method | 15<br>1000<br>1 Shares<br>15 Tra<br>15<br>1000<br>Shares      | Select Destination Sharehol                          | Transfer Shares                                    | Image: Control of the sector of the sector of the secto | T0<br>10<br>10<br>10<br>10<br>10<br>10<br>10<br>10<br>10<br>1  | Shares<br>10<br>Shares |

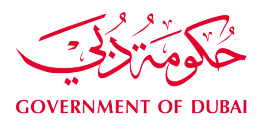

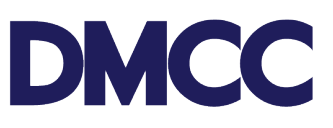

| Registration No:<br>Domicile/Country Of Issue:<br>Current No Of Shares:                   |                                                                                   | Nationality:<br>Current No Of Shares: |                                          | Domicile/Country Of Issue:<br>Current No Of Shares:     |                                                 |
|-------------------------------------------------------------------------------------------|-----------------------------------------------------------------------------------|---------------------------------------|------------------------------------------|---------------------------------------------------------|-------------------------------------------------|
| Proposed No Of Shares:<br>See More Details                                                |                                                                                   | See More Details                      |                                          | See More Details                                        |                                                 |
| Share Transfer Details                                                                    |                                                                                   |                                       |                                          |                                                         |                                                 |
| minimum share capital per shareholder is A<br>Ilations of DMCC and Dubai Naturalization a | ED10,000. In case any of the Shareholder's in<br>and Residency Department (DNRD). | ntends to apply for a UAE visa, a min | mum share capital of AED50,000 is requir | ed for that shareholder. Visa issuance is however subje | ct to additional conditions under the rules and |

7. If your request involves a new Corporate Shareholder, select 'Add / Edit UBO' and fill out the UBO information, click 'Add' to either choose if the UBO is a 'Natural Person / Individual' OR 'Legal Person / Entity

| g the shareholder | s for whom e-signature is      | not yet activated by clickir  | ng here and then by submi        | tting a Manage KYC | and E-Sign Subscription reque                | st if not already subm | tted.<br>Add/Edit UBO | Ac             | id/Edit POA                                          |
|-------------------|--------------------------------|-------------------------------|----------------------------------|--------------------|----------------------------------------------|------------------------|-----------------------|----------------|------------------------------------------------------|
|                   | <i>,</i>                       |                               | /                                |                    |                                              |                        |                       |                |                                                      |
| Ultimate Benefic  | ial Owner(UBO) Details         | 1                             |                                  |                    |                                              |                        |                       |                |                                                      |
| TION              | SHAREHOLDER/CORP<br>ORATE NAME | PASSPORT/REGISTRA<br>TION NO. | NATIONALITY/COUNT<br>RY OF ISSUE | UBO TYPE           | TOTAL SHARE % OF<br>CORPORATE<br>SHAREHOLDER | COMPANY<br>DECLARATION | UBO ACTIONS           | NO FURTHER UBO | DECLARE NO<br>CHANGES IN<br>EXISTING UBO<br>STRCTURE |
|                   |                                |                               |                                  |                    |                                              |                        |                       |                |                                                      |
|                   |                                |                               |                                  |                    |                                              |                        | Add                   |                |                                                      |
| UBO Tree View     |                                |                               |                                  |                    |                                              |                        |                       |                |                                                      |

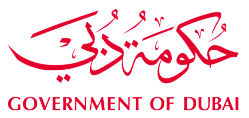

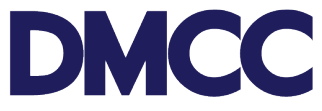

| Beneficial Owner Type                                                                                                    | Beneficiary Details                                    | Beneficiary Share                             |
|----------------------------------------------------------------------------------------------------|--------------------------------------------------------|-----------------------------------------------|
| The UAE federal regulations require institutions to capture and identify the details of the ultimate individual beneficial owner(                      | s) (UBO) of an applying corporate.                     |                                               |
| An Ultimate Beneficial Owner is normally an individual who ultimately owns or controls 25% or more of the company or group     Select Beneficiary type | o of companies, or on whose behalf a transaction or an | activity is being conducted.                  |
| <b>.</b>                                                                                                    |                                                        | ₩                                             |
| Natural Person /<br>Individual                                                                                                    | $\frown$                                               | Legal Person / Entity                         |
|                                                                                                    | Next                                                   |                                               |
|                                                                                                    |                                                        |                                               |
| General Information                                                                                                    | Passport Details                                       | Residential Address Details Beneficiary Share |
| B Enter Passport and Nationality                                                                                                    |                                                        |                                               |
| *Passport                                                                                                    | *Nationality                                           |                                               |
|                                                                                                    | Search                                                 |                                               |
| Individual Details                                                                                                    | June                                                   |                                               |
| Title                                                                                                    | * First Name                                           |                                               |
| Middle Name                                                                                                    | * Last Name                                            |                                               |
|                                                                                                    | Previous Next                                          |                                               |
|                                                                                                    |                                                        |                                               |
|                                                                                                    | Passport Details                                       | Residential Address Details Beneficiary Share |
| Passport Details     *Eul Num (& Ber Bernard)                                                                                                    | Nau Pernet Number                                      |                                               |
|                                                                                                    |                                                        |                                               |
| *Date of Birth                                                                                                    | Gender                                                 | v                                             |
| Country of Birth                                                                                                    | Passport Issue Date                                    | #                                             |
| *Place of Birth                                                                                                    | * Passport Expiry Date                                 | <b></b>                                       |
| *Domicile / Country of Issue                                                                                                    | Place of Issue                                         |                                               |
|                                                                                                    | Previous                                               |                                               |
|                                                                                                    |                                                        |                                               |
|                                                                                                    |                                                        |                                               |
| Beneficial Owner Type                                                                                                    | ~ <b>)</b>                                             | Residential Address Details Beneficiary Share |
| S Residential Address                                                                                                    |                                                        |                                               |
| *Apartment / Villa Number (RA)                                                                                                    | * Street / Area (RA)                                   |                                               |
| * City of Current Residence (RA)                                                                                                    | * Country of Current Residence (RA)                    | v                                             |
| *P.O.Box / Postal Code / Zip Code (RA)                                                                                                    |                                                        |                                               |
|                                                                                                    | Previous Next                                          |                                               |

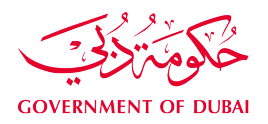

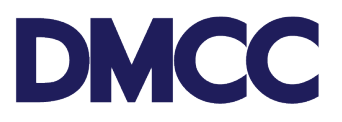

| ✓                   | > | $\checkmark$ | $\rangle$ | ~             | $\rangle$ | ~ | Beneficiary Share |
|---------------------|---|--------------|-----------|---------------|-----------|---|-------------------|
| Share Details       |   |              |           |               |           |   |                   |
| * Shares Percentage |   |              |           |               |           |   |                   |
| 100.00              |   |              |           |               |           |   |                   |
|                     |   |              |           | Previous Save |           |   |                   |

Note: Once the UBO information is added, select with a tick mark **'NO FURTHER UBO'** and tick the **UBO Declaration** to declare confirming that there is no further beneficial owner (legal/natural person) holding 25% of shares or more

| Application - Tr                                                              | ansfer a company's share capita                                                                                                    |                                                                                     |                                         |                         |                                              |                                                  |                               | Back To Service Reques  | t Cancel Sevice Rec                                  |
|-------------------------------------------------------------------------------|----------------------------------------------------------------------------------------------------|-------------------------------------------------------------------------------------|-----------------------------------------|-------------------------|----------------------------------------------|--------------------------------------------------|-------------------------------|-------------------------|------------------------------------------------------|
| ase submit this ser<br>dly ensure that all                                    | vice request to update the Sh<br>existing shareholder(s) are e-s                                                                          | areholder's structure as p<br>ignature activated by:                                | er the application. To know             | w more about the requir | rements and process, click h                 | ere to access the guid                           | delines and here to check the | e schedule of charges.  |                                                      |
| cking the shareho                                                             | olders for whom e-signature is                                                                                                    | not yet activated by click                                                          | ng here and then by subr                | nitting a Manage KYC a  | nd E-Sign Subscription requ                  | est if not already sub                           | mitted.                       |                         |                                                      |
|                                                                               | × ,                                                                                                    | <b>)</b>                                                                            | <b>~</b>                                | >                       | ~                                            | >                                                | Add/Edit UBO                  |                         | dd/Edit POA                                          |
| Ultimate Ber                                                                  | neficial Owner(UBO) Detail                                                                                                    | 5                                                                                   |                                         |                         |                                              |                                                  |                               |                         |                                                      |
| ACTION                                                                        | SHAREHOLDER/CORP<br>ORATE NAME                                                                                                    | PASSPORT/REGISTRA<br>TION NO.                                                       | NATIONALITY/COUN<br>RY OF ISSUE         | T UBO TYPE              | TOTAL SHARE % OF<br>CORPORATE<br>SHAREHOLDER | COMPANY<br>DECLARATION                           | UBO ACTIONS                   | NO FURTHER UBO          | DECLARE NO<br>CHANGES IN<br>EXISTING UBO<br>STRCTURE |
|                                                                               |                                                                                                    |                                                                                     |                                         |                         | 0.96                                         |                                                  |                               |                         |                                                      |
|                                                                               |                                                                                                    |                                                                                     |                                         |                         | 100 %                                        |                                                  |                               |                         |                                                      |
| .∕ ≘                                                                          |                                                                                                    |                                                                                     |                                         |                         | 0 %                                          |                                                  |                               |                         |                                                      |
|                                                                               | liew                                                                                                    |                                                                                     |                                         |                         |                                              |                                                  |                               |                         |                                                      |
| <b>1</b> 080 liee (                                                           | /iew                                                                                                    |                                                                                     |                                         |                         |                                              |                                                  |                               |                         |                                                      |
| Lina Said DWTC                                                                |                                                                                                    |                                                                                     |                                         |                         |                                              |                                                  |                               |                         |                                                      |
| Lina Said<br>Individual Sh                                                    | ares : 100%                                                                                                    |                                                                                     |                                         |                         |                                              |                                                  |                               |                         |                                                      |
|                                                                               |                                                                                                    |                                                                                     |                                         |                         |                                              |                                                  |                               |                         |                                                      |
| Application - Tra<br>submit this serv<br>ensure that all e<br>ng the sharehol | insfer a company's share capital<br>vice request to update the Sha<br>existing shareholder(s) are e-si<br>Iders for whom e-signature is i | reholder's structure as pe<br>gnature activated by:<br>not yet activated by clickir |                                         |                         |                                              | re to access the guide<br>st if not already subm |                               | Back To Service Request | Cancel Sevice Req                                    |
|                                                                               |                                                                                                    |                                                                                     |                                         |                         |                                              | >                                                |                               | Ad                      |                                                      |
|                                                                               |                                                                                                    |                                                                                     |                                         |                         |                                              |                                                  |                               |                         |                                                      |
|                                                                               |                                                                                                    | PASSPORT/REGISTRA<br>TION NO.                                                       | NATIONALITY/COUNT<br>RY OF ISSUE        |                         |                                              | COMPANY<br>DECLARATION                           | UBO ACTIONS                   | NO FURTHER UBO          |                                                      |
|                                                                               |                                                                                                    |                                                                                     |                                         |                         |                                              |                                                  |                               |                         |                                                      |
|                                                                               |                                                                                                    |                                                                                     | U                                       | BO Declaration          |                                              |                                                  |                               |                         |                                                      |
| * m                                                                           |                                                                                                    | Ve teclare                                                                          | e that there is no further b            | BO Declaration          | natural person) holding 25%                  | of                                               |                               |                         |                                                      |
| i ii                                                                          |                                                                                                    | We teclary<br>shares or more                                                        | that there is no further b              | BO Declaration          | natural person) holding 25%                  | of                                               |                               |                         |                                                      |
| UBO Tree V                                                                    | iew                                                                                                    | Shares or more                                                                      | U that there is no further b            | BO Declaration          | natural person) holding 25%                  | of Save                                          |                               |                         |                                                      |
| UBO Tree V<br>Lina Said DWTC<br>Lina Said<br>Individual Sha                   | iew<br>res :: 100%:                                                                                                    | We declare<br>shares or more                                                        | U<br>e that there is no further b<br>b. | BO Declaration          | natural person) holding 25%                  | sof                                              |                               |                         |                                                      |
| UBO Tree V<br>Una Said DWTC<br>Lina Said<br>Individual Sha                    | iew<br>mes : 100%:                                                                                                    | We seclar<br>shares or more                                                         | U<br>s that there is no further b       | BO Declaration          | natural person) holding 25%                  | Save                                             |                               |                         |                                                      |
| UBO Tree V<br>Lina Said DWTC<br>Lina Said<br>Individual Sha                   | iew<br>res : 100%                                                                                                    | Ve seclar<br>shares or more                                                         | U<br>e that there is no further b<br>b. | BO Declaration          | natural person) holding 25%<br>Cancel        | Save                                             |                               |                         |                                                      |

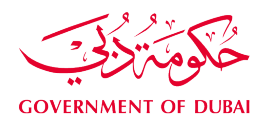

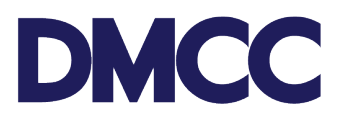

8. You have the option to appoint Power of Attorney (POA) and 'Add Director'. If you wish to opt for them, please select 'Add POA' or 'Add Director' and activate their e-signatures by either selecting.

| ndly ensure th<br>necking the sh                                            | his service request to update the Shareholder's structure a<br>hat all existing shareholder(s) are e-signature activated by<br>hareholders for whom e-signature is not yet activated by o | is per the application. To know more<br>licking here and then by submitting | e about the requirements and process, click here<br>a Manage KYC and E-Sign Subscription request                                                                           | to access the guidelines and here to che<br>if not already submitted. | Back To             | o Service Request<br>charges. | Cancel Sevice Reque   |
|-----------------------------------------------------------------------------|----------------------------------------------------------------------------------------------------|-----------------------------------------------------------------------------|----------------------------------------------------------------------------------------------------|-----------------------------------------------------------------------|---------------------|-------------------------------|-----------------------|
|                                                                             | ~ >                                                                                                    | $\checkmark$                                                                | <ul> <li></li> </ul>                                                                                                    | > ~                                                                   | $\rangle$           | Ad                            | ld/Edit POA           |
| hareholders /<br>uments on the                                              | / officeholders will be required to e-sign documents after<br>eir behalf.                                                                                                    | DMCC review and verification. Please                                        | e click on 'Add POA' if you wish to appoint a Pov                                                                                                    | ver of Attorney (POA) holder for any of th                            | e below listed shar | reholders / office            | holders to e-sign the |
| Appointine                                                                  | f Atterney Usisler                                                                                                    | s a FOA document and a FOA holder                                           | r passport.                                                                                                    |                                                                       |                     |                               |                       |
| Power o                                                                     | T Attorney Holders                                                                                                    |                                                                             |                                                                                                    |                                                                       |                     |                               |                       |
| Action                                                                      | ShareHolder Name                                                                                                    | POA Holder Name                                                             | Passport No./Registration No                                                                                                    | Nationality/Country Of Issue                                          | Roles               | Add POA                       | Add Director          |
|                                                                             |                                                                                                    |                                                                             |                                                                                                    |                                                                       |                     | Add POA                       | Add Director          |
|                                                                             |                                                                                                    |                                                                             |                                                                                                    |                                                                       |                     | Add POA                       | add Director          |
|                                                                             |                                                                                                    |                                                                             |                                                                                                    |                                                                       |                     | Add POA                       |                       |
|                                                                             |                                                                                                    |                                                                             | Previous Himalize and Proceed                                                                                                    |                                                                       |                     |                               |                       |
|                                                                             |                                                                                                    |                                                                             | Appoint Director                                                                                                    |                                                                       |                     |                               |                       |
|                                                                             |                                                                                                    |                                                                             |                                                                                                    |                                                                       |                     |                               |                       |
| Enter o                                                                     | details                                                                                                    |                                                                             |                                                                                                    |                                                                       |                     |                               |                       |
|                                                                             |                                                                                                    |                                                                             |                                                                                                    |                                                                       |                     |                               |                       |
| Passport                                                                    | Number                                                                                                    |                                                                             | * Nationality                                                                                                    |                                                                       |                     |                               |                       |
|                                                                             |                                                                                                    |                                                                             |                                                                                                    |                                                                       |                     |                               | •                     |
|                                                                             |                                                                                                    |                                                                             | Enter Details                                                                                                    |                                                                       |                     |                               |                       |
| Genera                                                                      | al Information                                                                                                    |                                                                             |                                                                                                    |                                                                       |                     |                               |                       |
| Genera                                                                      | al Information                                                                                                    |                                                                             |                                                                                                    |                                                                       |                     |                               |                       |
| Genera<br>Title                                                             | al Information                                                                                                    |                                                                             | • First Name                                                                                                    |                                                                       |                     |                               |                       |
| Genera<br>Title                                                             | al Information                                                                                                    |                                                                             | *First Name                                                                                                    |                                                                       |                     |                               |                       |
| Genera<br>Title                                                             | al Information                                                                                                    |                                                                             | • First Name<br>• Last Name                                                                                                    |                                                                       |                     |                               |                       |
| Genera<br>Title<br>iddle Nar                                                | al Information                                                                                                    |                                                                             | • First Name<br>• Last Name                                                                                                    |                                                                       |                     |                               |                       |
| Genera<br>Title<br>iddle Nat                                                | al Information                                                                                                    |                                                                             | First Name     Last Name                                                                                                    |                                                                       |                     |                               |                       |
| Genera<br>Title<br>iddle Nat                                                | al Information me ort Details Continue                                                                                                    |                                                                             | First Name     Last Name                                                                                                    |                                                                       |                     |                               |                       |
| Genera<br>Title<br>Iiddle Nar                                               | al Information<br>me<br>ort Details Continue                                                                                                    |                                                                             | First Name     Last Name                                                                                                    |                                                                       |                     |                               |                       |
| Genera<br>Title<br>iddle Nar<br>Passpo                                      | al Information<br>me<br>ort Details Continue<br>e (As Per Passport)                                                                                                    |                                                                             | First Name     Last Name     Date of Birth                                                                                                    |                                                                       |                     |                               |                       |
| Genera<br>Title<br>iddle Nau<br>Passpo<br>Full Nam                          | al Information me ort Details Continue e (As Per Passport)                                                                                                    |                                                                             | First Name     Last Name     Date of Birth                                                                                                    |                                                                       |                     |                               |                       |
| Genera<br>Title<br>iddle Nau<br>Passpo<br>Full Nam                          | al Information<br>me<br>ort Details Continue<br>e (As Per Passport)                                                                                                    |                                                                             | First Name     Last Name     Date of Birth     Country Of Birth                                                                                                    |                                                                       |                     |                               |                       |
| Genera<br>Title<br>iddle Nau<br>Passpo<br>Full Nam                          | al Information<br>me<br>ort Details Continue<br>e (As Per Passport)                                                                                                    |                                                                             | First Name     Last Name     Date of Birth     Country Of Birth     Select an Option                                                                                       |                                                                       |                     |                               |                       |
| Genera<br>Title<br>Iiddle Nar<br>Passpor<br>Full Narm<br>Gender             | al Information me ort Details Continue e (As Per Passport) Issue Date                                                                                                    |                                                                             | First Name     Last Name     Last Name     Date of Birth     Country Of Birth     Select an Option     Place of Birth                                                      |                                                                       |                     |                               |                       |
| Genera<br>Title<br>Iiddle Nar<br>Passpor<br>Full Narr<br>Gender<br>Passport | al Information me ort Details Continue e (As Per Passport) Issue Date                                                                                                    |                                                                             |                                                                                                    |                                                                       |                     |                               |                       |
| Genera<br>Title<br>liddle Nau<br>Passpor<br>Full Nam<br>Gender<br>Passport  | al Information me ort Details Continue e (As Per Passport) Issue Date                                                                                                    |                                                                             | <ul> <li>First Name</li> <li>Last Name</li> <li>Last Name</li> <li>Country Of Birth</li> <li>Country Of Birth</li> <li>Select an Option</li> <li>Place of Birth</li> </ul> |                                                                       |                     |                               |                       |
| Genera<br>Title<br>Iiddle Nar<br>Passpor<br>Full Nar<br>Gender<br>Passport  | al Information me ort Details Continue e (As Per Passport) Issue Date Expiry Date                                                                                                    |                                                                             | <ul> <li>First Name</li> <li>Last Name</li> <li>Last Name</li> <li>Country Of Birth</li> <li>Select an Option</li> <li>Place of Birth</li> <li>Domicile/Country</li> </ul> | Of Issue                                                              |                     |                               |                       |

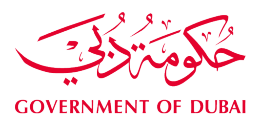

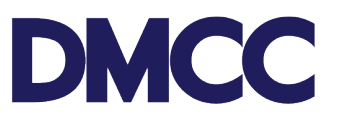

Back To Service Request Cancel Sevice Request

# Application - Transfer a company's share capital

Please submit this service request to update the Shareholder's structure as per the application. To know more about the requirements and process, click here to access the guidelines and here to check the schedule of charges. Kindly ensure that all existing shareholder(s) are e-signature activated by: Checking the shareholders for whom e-signature is not yet activated by clicking here and then by submitting a Manage KYC and E-Sign Subscription request if not already submitted.

 $\mathbf{\Sigma}$ ~  $\rangle$  $\checkmark$  $\rightarrow$  $\rangle$ Add/Edit POA All shareholders / officeholders will be required to e-sign documents after DMCC review and verification. Please click on 'Add POA' if you wish to appoint a Power of Attorney (POA) holder for any of the below listed shareholders / officeholders to e-sign the documents on their behalf. Note: Appointment of POA holder will require additional documents such as a POA document and a POA holder passport.

#### Power of Attorney Holde

| Power of Attor | ney holders      |                 |                              |                              |          |         |              |
|----------------|------------------|-----------------|------------------------------|------------------------------|----------|---------|--------------|
| Action         | ShareHolder Name | POA Holder Name | Passport No./Registration No | Nationality/Country Of Issue | Roles    | Add POA | Add Director |
|                |                  |                 |                              |                              |          | Add POA | Add Director |
|                |                  |                 |                              |                              |          | Add POA |              |
|                |                  |                 |                              |                              |          | Add POA | Add Director |
| Edit Remove    |                  |                 |                              |                              | Director |         |              |
|                |                  |                 |                              |                              |          |         |              |

I accept the terms & conditions in the License Agreement

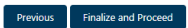

#### **Appoint POA**

| rassport number                                                                       | * Nationality                                                                 | •       |
|---------------------------------------------------------------------------------------|-------------------------------------------------------------------------------|---------|
|                                                                                       | Enter Details                                                                 |         |
| General Information                                                                   |                                                                               |         |
| Title                                                                                 | * First Name                                                                  |         |
| Aiddle Name                                                                           | Last Name                                                                     |         |
|                                                                                       |                                                                               |         |
| Passport Details Continue                                                             |                                                                               |         |
|                                                                                       | Date of Birth                                                                 |         |
| Full Name (As Per Passport)                                                           |                                                                               | <b></b> |
| Full Name (As Per Passport)                                                           |                                                                               |         |
| Full Name (As Per Passport)<br>Gender                                                 | Country Of Birth                                                              |         |
| Full Name (As Per Passport)<br>Gender                                                 | Country Of Birth     Select an Option                                         | •       |
| 'Full Name (As Per Passport)<br>'Gender<br>'Passport Issue Date                       | Country Of Birth     Select an Option     Place of Birth                      | •       |
| * Full Name (As Per Passport)  • Gender  • Passport Issue Date  • Passport Issue Date | Country Of Birth  Select an Option  Place of Birth  Demicile/Country Of Issue | •       |

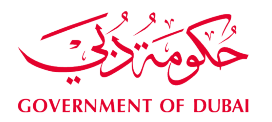

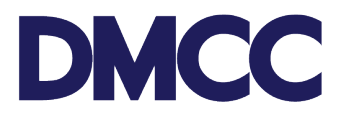

Note: Once the POA and/ or the company director has been declared, select 'Finalize and Proceed', tick the box to accept all terms and conditions for the licenced undertaking and click 'Confirm'

|                                                                                                    | 9                                |                                                                                                    |                                                           |                                             |                                                | Deale Te               | ter in Research   | Consul Garden Borrow |
|----------------------------------------------------------------------------------------------------|----------------------------------|----------------------------------------------------------------------------------------------------|-----------------------------------------------------------|---------------------------------------------|------------------------------------------------|------------------------|-------------------|----------------------|
| and under the stand and update the backbook of the diverged specification. Now work to double and process. double work the stands and process. double and the stands and process. double and the stands and process. double and the stands and process. double and the stands and process. double and the stands and process. double and the stands and the stands. The stands and process. double and the stands and the stands and the stands. The stands and the stands and the stands and the stands. The stands and the stands and the stands and the stands and the stands. The stands and the stands and the stands and the stands and the stands and the stands and the stands and the stands. The stands and the stands and th                                     | Application                      | n - Transfer a company's share capital                                                                    |                                                           |                                             |                                                | Back Io                | service Request   | Cancel Sevice Reque  |
| calculate device the value is updated in the statistical by definit per statistical by definitions and statistical by definitions. The statistical by definitions are statistical by definitions are statistical by definitions. The statistical by definitions are statistical by definitions are statistical by definitions. The statistical by definitions are statistical by definitions are statistical by definitions. The statistical by definitions are statistical by definitions. The statistical by definitions are statistical by definitions. The statistical by definitions are statistical by definitions. The statistical by definitions are statistical by definitions. The statistical by definitions are statistical by definitions. The statistical by definitions are statistical by definitions. The statistical by definitions are statistical by definitions. The statistical by definitions are statistical by definitions. The statistical by definitions are statistical by definitions. The statistical by definitions are statistical by definitions. The statistical by definitions are statistical by definitions. The statistical by definitions are statistical by definitions. The statistical by definitions are statistical by definitions are statistical by definitions. The statistical by definitions are statistical by definitions are statistical by definitions are statistical by definitions. The statistical by definitions are statistical by definitions are statistical by definitions. The statistical by definitions are statistical by definitions are statistical by definitions. The statistical by definitions are statistical by definitions are statistical by definitions are statistical by definitions. The statistical by definition are statistical by definitions are statistical by definitions. The statistical by definition are statistical by definitions are statistical by definitions. The statistical by definition are statistical by definitions are statistical by definitions. The statistical by definition are statistical by definitions. T                                        | ase submit thi<br>dly ensure tha | is service request to update the Shareholder's st<br>at all existing shareholder(s) are e-signature activ | ructure as per the application. To know more<br>vated by: | about the requirements and process, clic    | k here to access the guidelines and here to ch | leck the schedule of c | harges.           |                      |
| Additional with the regulation of the sign of document and a refinitation. Plaas dick on MdD POK if you with the support it Preve of Attorney (POA) holder for any of the balow listed aburchalders / officialidates to a sign of the subox listed aburchalders / officialidates to a sign of the subox listed aburchalders / officialidates to a subox listed aburchalders / officialidates to a subox listed aburchalders / officialidates to a subox listed aburchalders / officialidates to a subox listed aburchalders / officialidates to a subox listed aburchalders / officialidates aburchalders / officialidate                                          | cking the sha                    | areholders for whom e-signature is not yet active                                                         | ated by clicking here and then by submitting              | a Manage KYC and E-Sign Subscription n      | equest if not already submitted.               |                        |                   |                      |
| have back wells well and used and and and a de Concerner and a si CAA backer assess.<br>** of enderson of the Concerner and a si CAA backer assess.<br>** of enderson of the Concerner and a si CAA backer and the Concerner and the Concerner and the concerner and the concernent and the concerner and the concerner and th |                                  | ✓ >                                                                                                    | $\checkmark$                                              | <ul> <li></li> </ul>                        | > ✓                                            |                        | Add               | /Edit POA            |
| Poer of Altroney Holder     In the publication is only for transfer of shares and the current activity of the Company shall emain the same. In case Company decides to chance     if thure, an application is shall be submitted to DMCC and Company shall comply with the requirements.                                                                                                    | hareholders / e                  | officeholders will be required to e-sign documer                                                          | ts after DMCC review and verification. Please             | e click on 'Add POA' if you wish to appoin  | a Power of Attorney (POA) holder for any of t  | the below listed share | holders / officeh | olders to e-sign the |
| Nove of Attorney Holders Action to the Kinne Point Holder Kinne Point Holder Kinne Point Point Poi                                                | uments on thei<br>e: Appointmen  | ir behalf.<br>nt of POA holder will require additional documen                                            | ts such as a POA document and a POA holde                 | r passport.                                 |                                                |                        |                   |                      |
| relation channel by those in the interview of the interview of the interview                                                                     | Dowor of                         | Attorney Holders                                                                                          |                                                           |                                             |                                                |                        |                   |                      |
| Add or     Poly Hoder Name     Poly Hoder Name     Partyort No./Registration No     Network of Datase     Roles     Add PolA     Add Deckar       International Control     International Control     Internation     International Control </td <td>Fower or</td> <td>Attorney Holders</td> <td></td> <td></td> <td></td> <td></td> <td></td> <td></td>                                                                                                    | Fower or                         | Attorney Holders                                                                                          |                                                           |                                             |                                                |                        |                   |                      |
| add POA       Add Deador         add POA       Add Deador         add POA       Add Deador         point       add POA         add POA       Add Deador         point       add POA         add POA       Add Deador         point       add POA         add POA       Add Deador         point       add POA         add POA       Add Deador         point       intermediation         carear the terms & conditions in the License Agreement       intermediation         Activities Undertaking and License Undertaking       add POA         errer undertaking       activities Undertaking and License Undertaking         s is to acknowledge that this application is only for transfer of shares and the current activity of the Company shall remain the same. In case Company decides to change inity in future, an application shall be submitted to DMCC and Company shall comply with the requirements.                                                                                                    | Action                           | ShareHolder Name                                                                                          | POA Holder Name                                           | Passport No./Registration No                | Nationality/Country Of Issue                   | Roles                  | Add POA           | Add Director         |
| Add Point     Add Point     Add Point     Decision     Decision                                            |                                  |                                                                                                    |                                                           |                                             |                                                |                        | Add POA           | Add Director         |
| Add Inclained     Add Inclained     Add Inclained     Add Inclained     Add Inclained     Add Inclained     Add Inclained     Add Inclained     Inclained     Inclain                                          |                                  |                                                                                                    |                                                           |                                             |                                                |                        | Add POA           |                      |
| Edit Remote       Director       POA       POA         I Accept the terms & conditions in the Licence Agreement:       Poa       Poa       Poa         Activities Undertaking and License Undertaking       Activities Undertaking and License Undertaking       Poa       Poa                                                                                                    |                                  |                                                                                                    |                                                           |                                             |                                                |                        | Add POA           | Add Director         |
| East and the turns & conditions in the License Agreement   Activities Undertaking and License Undertaking   Serve Undertaking   Serve Undertaking   I accept all terms and conditions for this license undertaking is is to acknowledge that this application is only for transfer of shares and the current activity of the Company shall remain the same. In case Company decides to change invity in future, an application shall be submitted to DMCC and Company shall comply with the requirements.                                                                                                    | Edit Remove                      |                                                                                                    |                                                           |                                             |                                                | Director               |                   |                      |
| I Lecept the turns & conditions In the License Undertaking  Activities Undertaking and License Undertaking  met Undertaking  serve Undertaking  s is to acknowledge that this application is only for transfer of shares and the current activity of the Company shall remain the same. In case Company decides to change ivity in future, an application shall be submitted to DMCC and Company shall comply with the requirements.                                                                                                    | Edit Remove                      |                                                                                                    |                                                           |                                             |                                                | POA                    | 1                 |                      |
| Activities Undertaking and License Undertaking<br>mere Undertaking<br>is to acknowledge that this application is only for transfer of shares and the current activity of the Company shall remain the same. In case Company decides to change vity in future, an application shall be submitted to DMCC and Company shall comply with the requirements.                                                                                                    |                                  |                                                                                                    | I acce                                                    | pt the terms & conditions in the License A  | greement                                       |                        |                   |                      |
| is to acknowledge that this application is only for transfer of shares and the current activity of the Company shall remain the same. In case Company decides to change vity in future, an application shall be submitted to DMCC and Company shall comply with the requirements.                                                                                                    |                                  |                                                                                                    | Activities                                                | Undertaking and License U                   | ndertaking                                     |                        |                   |                      |
| is is to acknowledge that this application is only for transfer of shares and the current activity of the Company shall remain the same. In case Company decides to change in future, an application shall be submitted to DMCC and Company shall comply with the requirements.                                                                                                    | ense Undertaki                   | ing                                                                                                    |                                                           |                                             |                                                |                        |                   |                      |
| is is to acknowledge that this application is only for transfer of shares and the current activity of the Company shall remain the same. In case Company decides to change<br>tivity in future, an application shall be submitted to DMCC and Company shall comply with the requirements.                                                                                                    |                                  |                                                                                                    |                                                           |                                             |                                                |                        |                   |                      |
| s is to acknowledge that this application is only for transfer of shares and the current activity of the Company shall remain the same. In case Company decides to change<br>ivity in future, an application shall be submitted to DMCC and Company shall comply with the requirements.                                                                                                    |                                  |                                                                                                    | ✓ I accept:                                               | all terms and conditions for this license u | ndertaking                                     |                        |                   |                      |
| ivity in future, an application shall be submitted to DMCC and Company shall comply with the requirements.                                                                                                    | s is to ack                      | nowledge that this application is                                                                         | only for transfer of shares and                           | d the current activity of the G             | Company shall remain the same                  | e. In case Comp        | any decide        | s to change the      |
|                                                                                                    | ivity in fut                     | ture, an application shall be subn                                                                        | nitted to DMCC and Company                                | shall comply with the requir                | ements.                                        |                        |                   |                      |
|                                                                                                    |                                  |                                                                                                    |                                                           |                                             |                                                |                        |                   |                      |
|                                                                                                    |                                  |                                                                                                    |                                                           |                                             |                                                |                        |                   |                      |
|                                                                                                    |                                  |                                                                                                    |                                                           |                                             |                                                |                        |                   |                      |
|                                                                                                    |                                  |                                                                                                    |                                                           |                                             |                                                |                        |                   |                      |
|                                                                                                    |                                  |                                                                                                    |                                                           |                                             |                                                |                        |                   |                      |
|                                                                                                    |                                  |                                                                                                    |                                                           |                                             |                                                |                        |                   |                      |
|                                                                                                    |                                  |                                                                                                    |                                                           |                                             |                                                |                        |                   |                      |
|                                                                                                    |                                  |                                                                                                    |                                                           |                                             |                                                |                        |                   |                      |
|                                                                                                    |                                  |                                                                                                    |                                                           |                                             |                                                |                        |                   |                      |
|                                                                                                    |                                  |                                                                                                    |                                                           |                                             |                                                |                        |                   |                      |
|                                                                                                    |                                  |                                                                                                    |                                                           |                                             |                                                |                        |                   |                      |
|                                                                                                    |                                  |                                                                                                    |                                                           |                                             |                                                |                        |                   |                      |
|                                                                                                    |                                  |                                                                                                    |                                                           |                                             |                                                |                        |                   |                      |

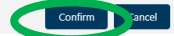

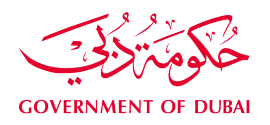

Share Transfe

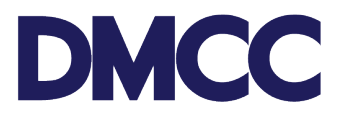

9. Review all information provided and upload all required documents. Once they are reviewed and uploaded, click 'Submit' to proceed with the service request submission.

| ck here to view the Free Zone Services Sched               | ule of Charges             |                                                               |                                                                                        |                                                |                        |                |              |               |                        |
|------------------------------------------------------------|----------------------------|---------------------------------------------------------------|----------------------------------------------------------------------------------------|------------------------------------------------|------------------------|----------------|--------------|---------------|------------------------|
| blication - Transfer a company's shar                      | e capital                  |                                                               |                                                                                        |                                                |                        |                |              |               |                        |
|                                                            |                            | Amendmenta [5:1   ]                                           | UBO Structures ()   SR Price Items (Service Repuest) (2)   Notes & Attachmer           | 19 IV                                          |                        |                |              |               |                        |
| rice Request Detail                                        |                            | Edit Submit Cancel SR                                         |                                                                                        |                                                |                        |                |              |               |                        |
| rvice Request Details - Internal                           |                            |                                                               |                                                                                        |                                                |                        |                |              |               |                        |
| Si                                                         | R No<br>d Ry               |                                                               |                                                                                        | Closed DateTime<br>SR Menu Text                |                        |                |              |               |                        |
| 51                                                         | atus Draft                 |                                                               |                                                                                        | Submitted Date                                 |                        |                | -            |               |                        |
| Custo                                                      | mer SOFON MARITIME DMCC    |                                                               |                                                                                        | Last Modified By                               |                        |                |              |               |                        |
|                                                            |                            |                                                               |                                                                                        | Owner<br>Account Number                        |                        |                |              |               |                        |
|                                                            |                            |                                                               |                                                                                        | Notes Render                                   |                        |                |              |               |                        |
| endment Details (Please enter)                             | Date                       |                                                               |                                                                                        |                                                |                        |                |              |               |                        |
|                                                            |                            |                                                               |                                                                                        |                                                |                        |                |              |               |                        |
| vice Request Details                                       | mail                       |                                                               |                                                                                        | Send SMS To Mobile                             |                        |                |              |               |                        |
| Customer Comm                                              | ents                       |                                                               |                                                                                        |                                                |                        |                |              |               |                        |
| Q Information                                              |                            |                                                               |                                                                                        |                                                |                        |                |              |               |                        |
|                                                            |                            | Subsequent Beneficial Owner Type                              |                                                                                        |                                                |                        |                | Share        | %             |                        |
|                                                            |                            | Corporate                                                     |                                                                                        |                                                |                        |                |              |               |                        |
| 516 000                                                    |                            | Individual                                                    |                                                                                        |                                                |                        |                | 100          |               |                        |
|                                                            |                            |                                                               |                                                                                        |                                                |                        |                |              |               |                        |
|                                                            |                            |                                                               |                                                                                        |                                                |                        |                |              |               |                        |
|                                                            |                            |                                                               |                                                                                        |                                                |                        |                |              |               |                        |
| n                                                          |                            |                                                               |                                                                                        |                                                |                        |                |              |               |                        |
|                                                            |                            |                                                               |                                                                                        |                                                |                        |                |              |               |                        |
| Power of Attorney Holders                                  |                            |                                                               |                                                                                        |                                                |                        |                |              |               |                        |
| Action ShareHolder Name                                    |                            | POA Holder Name                                               | Passport No./Registration No                                                           | Nationality/Country Of Issu                    | 1e                     | R              | oles         | Add           | Director               |
|                                                            |                            |                                                               |                                                                                        |                                                |                        | D              | irector      |               |                        |
|                                                            |                            |                                                               |                                                                                        |                                                |                        | P              | DA           |               |                        |
|                                                            |                            |                                                               |                                                                                        |                                                |                        |                |              |               |                        |
|                                                            |                            |                                                               |                                                                                        |                                                |                        |                |              |               |                        |
|                                                            |                            |                                                               |                                                                                        |                                                |                        |                |              |               |                        |
| GR Documents                                               |                            | Download/Upload/Review Doc                                    |                                                                                        |                                                |                        |                |              |               |                        |
| counter( Name                                              | Person Name/Corporate Name | Instructions                                                  |                                                                                        |                                                | Requirement            | Statue         | Created Date | Modified Data | Preview / Download Doc |
| Passport Copy of the Proposed New Shareholder              |                            | UPLOAD the passport copy and visa page of the proposed n      | ew shareholder. Original is required for verification at collection stage or a notaris | sed copy to be submitted.                      | Copy & Original        | Pending Upload | 21/06/2023   | 21/08/2023    | View e-Document        |
| lectronic Signature Undertaking document                   |                            | Electronic Signature Undertaking document is required to suit | bscribe for E-Signature. Please download, print, sign and upload a copy for DMC        | C's records.                                   |                        | Pending Upload | 21/05/2023   | 21/05/2023    | View e-Document        |
| Sectronic Signature Undertaking document - Template        |                            | Electronic Signature Undertaking document is required to sul  | bscribe for E-Signature. Please download, print, sign and upload a copy for DMC        | C's records.                                   | Download e-Document    | Generated      | 21/06/2023   | 21/08/2023    | View e-Document        |
| (YC Form Template                                          |                            | DOWNLOAD the KYC Form. This document is system gener          | ated.                                                                                  |                                                | Download e-Document    | Generated      | 21/08/2023   | 21/08/2023    | View e-Document        |
| KYC Form Template                                          |                            | UPLOAD the filled out and signed KYC Form.                    |                                                                                        |                                                | Copy Required          | Pending Upload | 21/08/2023   | 21/08/2023    | View e-Document        |
| Front of Address                                           |                            | DOWNLOAD this sustain capacital tampinta                      | contract etc. representing updated address.                                            |                                                | Copy Required          | Generated      | 21/08/2023   | 21/08/2023    | View e-Document        |
| Specimen Signature Form                                    |                            | UPLOAD the signed Specimen Signature Form of new share        | holder. We will notify you when to visit DMCC for sighting the original or notarized   | d copy.                                        | Copy & Original        | Pending Upload | 21/08/2023   | 21/08/2023    | View e-Document        |
| Passport Copy of the Proposed New Shareholder              |                            | UPLOAD the passport copy and visa page of the proposed n      | ew shareholder. Original is required for verification at collection stage or a notaris | red copy to be submitted.                      | Copy & Original        | Pending Upload | 21/08/2023   | 21/08/2023    | View e-Document        |
| Electronic Signature Undertaking document                  |                            | Electronic Signature Undertaking document is required to sul  | bscribe for E-Signature. Please download, print, sign and upload a copy for DMC        | C's records.                                   |                        | Pending Upload | 21/08/2023   | 21/08/2023    | View e-Document        |
| Electronic Signature Undertaking document - Template       |                            | Electronic Signature Undertaking document is required to sul  | bscribe for E-Signature. Please download, print, sign and upload a copy for DMC        | C's records.                                   | Download e-Document    | Generated      | 21/08/2023   | 21/06/2023    | View e-Document        |
| Power of Attorney Copy                                     |                            | Upload Power of Attorney copy if the shareholders / appointe  | d officers wish to grant signing powers to others on their behalf. PDA should be n     | rotarized & attested if issued outside UAE.    | Copy & Original        | Pending Upload | 21/05/2023   | 21/05/2023    | View e-Document        |
| Power of Attorney (POA) Holder Passport Copy / Emirates ID |                            | For UAE residents POA holders, a copy of the passport, visa   | page and Emirates ID (back and front) are required. For non-UAE residents POA          | A holders, a copy of the passport is required. |                        | Pending Upload | 21/08/2023   | 21/08/2023    | View e-Document        |
| Sectronic Signature Undertaking document                   |                            | Electronic Signature Undertaking document is required to sul  | bscribe for E-Signature. Please download, print, sign and upload a copy for DMC        | C's records.                                   |                        | Pending Upload | 21/08/2023   | 21/08/2023    | View e-Document        |
| Electronic Signature Undertaking document - Template       |                            | Electronic Signature Undertaking document is required to sul  | bscribe for E-Signature. Please download, print, sign and upload a copy for DMC        | C's records.                                   | Download e-Document    | Generated      | 21/06/2023   | 21/06/2023    | View e-Document        |
| Certificate of Incumbency                                  |                            | UPLOAD a copy of the recent dated notarised and attested 0    | Certificate of Incumbency.We will notify you when to visit DMCC to sight the origin    | al Certificate of Incumbency.                  | Copy & Original        | Pending Upload | 21/05/2023   | 21/05/2023    | View e-Document        |
| lesolution - Transfer of Shares Template                   |                            | DOWNLOAD the template for Board Resolution for selling of     | shares.                                                                                |                                                | Download e-Document    | Generated      | 21/08/2023   | 21/08/2023    | View e-Document        |
| oard Resolution - Transfer of Shares                       |                            | UPLOAD the Board Resolution - Transfer of Shares. Later, th   | te document will be sent to the respective signatories for e-signature.                |                                                | Only Original Required | Pending Upload | 21/08/2023   | 21/08/2023    | View e-Document        |
| emorandum of Association of New Corporate Shareholder      |                            | UPLOAD the notarized Memorandum of Association of the pr      | roposed existing / new corporate shareholder.                                          |                                                | Copy & Original        | Pending Upload | 21/08/2023   | 21/08/2023    | View e-Document        |
| ertificate of Registration                                 |                            | UPLOAD the notarized Certificate of Registration of the prop  | osed new corporate shareholder.                                                        |                                                | Copy Required          | Pending Upload | 21/08/2023   | 21/08/2023    | View e-Document        |
| alid trade license of Proposed New Corporate Shareholder   |                            | UPLOAD the valid license. Applicable to UAE companies only    | ¥-                                                                                     |                                                | Copy Required          | Pending Upload | 21/06/2023   | 21/08/2023    | View e-Document        |
| loard Resolution of Proposed New Corporate Shareholder     |                            | UPLOAD the Board Resolution for Acquisition of shares. Late   | er, the document will be sent to the respective signatories for e-signature.           |                                                | Copy & Original        | Pending Upload | 21/08/2023   | 21/08/2023    | View e-Document        |
| loard Resolution - Acquisition of Shares                   |                            | DOWNLOAD the template of Board Resolution for Acquisition     | n of Shares.                                                                           | 10 JE - 11 - 1                                 | Download e-Document    | Generated      | 21/08/2023   | 21/08/2023    | View e-Document        |
| vertificate of incumbency                                  |                            | UPLUMD a copy of the recent dated notarised and attested C    | Jertificate or incumbency. We will notify you when to visit DMCC to sight the origin   | ai uersricate of Incumbency.                   | Copy & Original        | Pending Upload | 21/05/2023   | 21/05/2023    | view e-Document        |
| onare mansfer Form                                         |                            | UD revolute the share transfer Form.                          | laterhand I star the decompetual is a cost of a second start of                        |                                                | Corru & Oricitati      | Generated      | 21/06/2023   | 21/06/2023    | view e-Document        |
|                                                            |                            | o vie rianale ioni primeo or your owoo company                | when the occurrent we use sent to the respective signatories for e-sig                 |                                                | robi a criĝina         | . enoug oproad | 1            | 2.100/2023    |                        |
|                                                            |                            |                                                               |                                                                                        |                                                |                        |                |              |               |                        |
| Amendments                                                 |                            |                                                               |                                                                                        |                                                |                        |                |              |               |                        |
| reficide Marine 🖉 🖉 🖉 🚰                                    | Passport Number            | Passport No/Company Registration number                       | Person/Corporate Nationality                                                           | Old No of Shares                               | No of Shares #         | Share Value    | View Hi      | story         |                        |
|                                                            |                            |                                                               |                                                                                        | 25                                             | 0.00                   | 1000           | View A       | mendment h    | listory                |
|                                                            |                            |                                                               |                                                                                        | 0                                              | 10.00                  | 1000.00        | View A       | mendment H    | listory                |
|                                                            |                            |                                                               |                                                                                        | 0                                              | 0.00                   | ,<br>,         | View A       | mendment l    | listory                |
|                                                            |                            |                                                               |                                                                                        | 0                                              | 15.00                  | 1000.00        | View A       | mendment H    | listory                |
|                                                            |                            |                                                               |                                                                                        |                                                |                        |                | View A       | mendment H    | listory                |
|                                                            |                            |                                                               |                                                                                        |                                                |                        |                |              |               |                        |
| ow 2 more »   Go to list (7) »                             |                            |                                                               |                                                                                        |                                                |                        |                |              |               |                        |
| UBO Structures                                             |                            |                                                               |                                                                                        |                                                |                        |                |              |               |                        |
| St octure Name                                             | Parent                     | Parent Name                                                   | Child                                                                                  | Child Name                                     |                        | Share %        |              | No Fu         | rther UBO              |
|                                                            |                            |                                                               |                                                                                        |                                                |                        | 100            |              |               | 1                      |
|                                                            |                            |                                                               |                                                                                        |                                                |                        |                |              |               |                        |
|                                                            |                            |                                                               |                                                                                        |                                                |                        |                |              | _             |                        |

AED 4,515.00 0.00 AED 20.00 0 AED 0.00 AED 0.00 AED 4,515.00 Added AED 20.00 Added

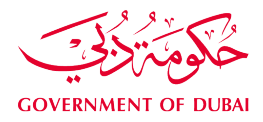

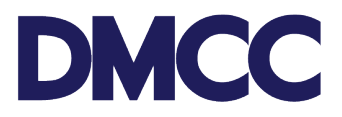

- 10. Once submitted, you will receive a confirmation email notification highlighting the applications' details.
- 11. We will be reviewing and verifying your application and we may request additional information/ documents.

11.a. If additional information were requested, please follow the below steps:

- 1. Log in to DMCC Member Portal.
- 2. Go to "My Actions" and choose "Review Step" to check the comment(s)
- 3. Respond to the mentioned comment/s under your Step ID; and
- 4. Update the Step Status from "Require additional info" to "Additional Information Updated".

11.b. If additional documents were requested, please follow the below steps:

- 1. Log in to <u>DMCC Member Portal</u>.
- 2. Go to "My Actions" and click on the Licence Renewal Service Request (SR)
- 3. Under SR documents, click on "Download/Upload/Review Doc" and upload the required document(s)
- 4. Once documents are uploaded, return to parent SR and update your Step from "Upload Documents" to "Documents Uploaded."
- 12. If your application is approved, <u>book an appointment</u> to submit the required original documents at the DMCC Service Centre counters.
- 13. We will verify the original/ electronically signed documents and update the portal with new share details. once done, you will receive the confirmation email notification.

Dear Valued Member, We have received your share transfer service request number \_\_\_\_\_\_ for number \_\_\_\_\_\_ has been completed. You can download the e-Articles of Association <u>here</u>, and the e-Share Certificate (s) <u>here</u>.

Thank you for being part of the DMCC business community. Please take a minute to leave your feedback about your experience with us.

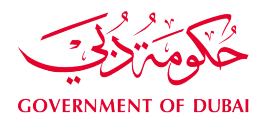

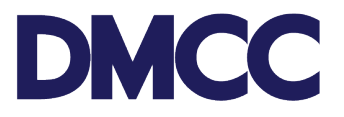

14. Should you need to revoke this service request for any reason, kindly select 'Cancel Request'.

|    | MY EMPLOYEES                                                    | MY REPO                                | ORTS MYR                                         | EQUESTS                      | MY CASES            | IDEAS             | MANAGE DDS             | MY ESIGN                   | Search                                                                                                    |
|----|-----------------------------------------------------------------|----------------------------------------|--------------------------------------------------|------------------------------|---------------------|-------------------|------------------------|----------------------------|----------------------------------------------------------------------------------------------------|
| •  | Click Here to View,<br>Click here to view t<br>Application - Ap | Application<br>the Free Z<br>oply to C | on Guidelines<br>Cone Services So<br>Change Comp | chedule of Cl<br>any Officer | narges<br>r         |                   |                        |                            |                                                                                                    |
|    | Convice Degrade D                                               | atail                                  | Sub Serv                                         | ice Requests [1]             | SR Price Items (Ser | vice Request) [4] | Amendments [4] Servi   | e Requests (Linked SR) [1] |                                                                                                    |
| ۰. | Service Request De                                              | etan                                   |                                                  | Cancel R                     | equest              |                   |                        |                            |                                                                                                    |
|    | Service Request De                                              | tails - Inter                          | nal                                              |                              |                     |                   |                        |                            |                                                                                                    |
|    |                                                                 | SR No                                  |                                                  |                              |                     |                   | Submittee              | Date 22/11/2023            |                                                                                                    |
|    |                                                                 | Customer                               |                                                  |                              |                     |                   | Account Nu             | mber                       |                                                                                                    |
|    | Exte                                                            | rnal Status                            | Awaiting Approval                                |                              |                     |                   |                        |                            |                                                                                                    |
| 2  | Amendment Details                                               | (Please Er                             | nter)                                            |                              |                     |                   |                        |                            |                                                                                                    |
|    | Reso                                                            | lution Date 🌀                          | 0/11/2023                                        |                              |                     |                   | Service authoris       | ed by 🕖 All Shareholders   | i de la companya de la companya de la companya de la companya de la companya de la companya de la companya de l |
| ED |                                                                 |                                        |                                                  |                              |                     |                   | Selected E-signature M | ethod 🧼 Via Email(docusi   | ign)                                                                                                    |

15. Depending on the status of the service request, cancellation fees may be incurred. If you'd like to continue, please choose 'Yes, I want to cancel the Service Request'.

| Ca                            | ancella                                   | ation                         | Requ                                | uest                           |                                     |                                     |                                    |            |
|-------------------------------|-------------------------------------------|-------------------------------|-------------------------------------|--------------------------------|-------------------------------------|-------------------------------------|------------------------------------|------------|
| anc<br>nt c                   | ellation of                               | of this<br>to you             | Service<br>r portal                 | e Requ<br>I balan              | est, the<br>ice:                    | followi                             | ng charg                           | ges will   |
| <b>the</b><br>of ti           | SR cance<br>his reques                    | ellation<br>st, you           | n charge<br>will rece               | <b>es, kin</b><br>eive an      | <b>dly clic</b><br>email a          | <b>the por</b>                      | tal user e                         | email      |
| nce<br>vic                    | ling this s<br>e Reques                   | Service<br>st.                | Reques                              | it?                            |                                     |                                     |                                    |            |
|                               |                                           |                               |                                     |                                |                                     |                                     |                                    | Close      |
| Ca                            | ancella                                   | ation                         | Requ                                | uest                           |                                     |                                     |                                    |            |
| anc                           | ellation                                  | of this                       | Reques                              | t, plea                        | ise note                            | that no                             | refund                             | s will be  |
| atio<br>ic si<br>eque<br>est. | on, a revoi<br>ignature. (<br>est will be | cation r<br>Once al<br>cancel | resolutio<br>Il signati<br>led, and | on will I<br>ories si<br>an em | be sent i<br>uccessfu<br>ail will t | o all the<br>lly comp<br>le sent to | initial<br>lete their<br>o the por | tal user's |
| vic                           | ling this se Reques                       | Service<br>st.                | Reques                              | st?                            |                                     |                                     |                                    |            |
|                               |                                           |                               |                                     |                                |                                     | -                                   |                                    |            |

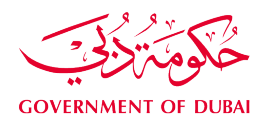

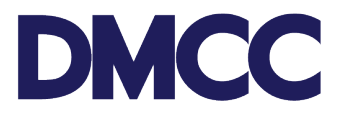

16. Kindly upload the 'Cancellation Letter' and indicate the relevant reason for cancellation and click on 'Confirm.

|                                                                                                  | Cancellatio                                     | on Request                                                 |               |
|--------------------------------------------------------------------------------------------------|-------------------------------------------------|------------------------------------------------------------|---------------|
| If you opt to proceed with                                                                       | n the cancellation of t                         | his Service Request, please note                           | that no       |
| refunds will be granted.<br><u>Important Note</u> : Upon cance<br>address specified in this requ | elation of this request, y<br>uest.             | ou will receive an email at the port                       | al user email |
| Would you like to proceed<br>Yes, I want to cancel f                                             | with canceling this Sen<br>the Service Request. | rice Request?                                              |               |
| Upload a request for canc<br>your company letterhead,                                            | elation specifying the<br>sealed and signed by  | reason for the request for SR ca<br>authorised signatories | ncelation on  |
| Cancelation Letter                                                                               | drop files                                      |                                                            |               |
| Upload                                                                                           |                                                 |                                                            |               |
| Select Cancellation Reasons                                                                      | Selected                                        |                                                            |               |
| Change of Managem                                                                                | Þ                                               | ^                                                          |               |
| D 11 11 11 11 11                                                                                 |                                                 |                                                            |               |

17. After submitting the cancellation request to DMCC for processing, you will see the following confirmation message.

| Request for cancellation is submitted to DMCC |                                         | success! |
|-----------------------------------------------|-----------------------------------------|----------|
|                                               | Request for cancellation is submitted t | to DMCC  |
| OK                                            |                                         |          |